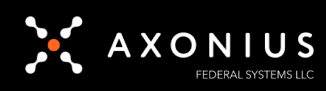

## **AWS Adapter MFA Procedure**

The following steps will guide you in obtaining the information needed for the use of the MFA Advanced Options file with the AWS Adapter with MFA. The assumption made is the individual executing the steps has the appropriate access within AWS Console to create and modify other users.

## **Steps**

- 1) After creating the account, click on the user to open the details of the user.
- 2) Click on the tab "Security Credentials"

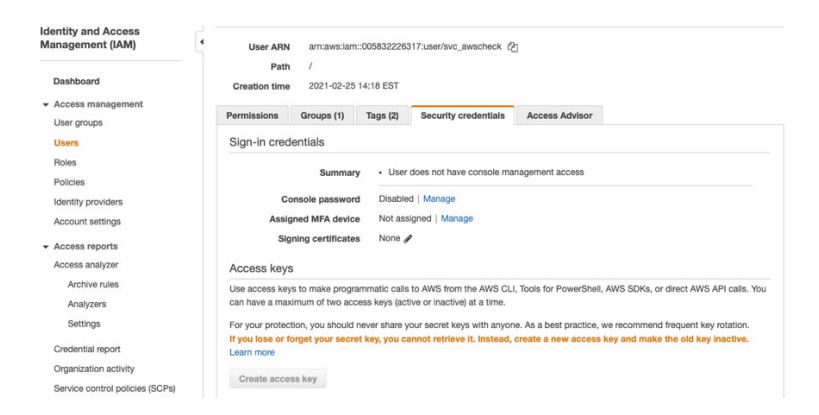

- 3) On the line that has "Assigned MFA device", click "Manage"
- 4) Select "Virtual MFA" and click "Continue"

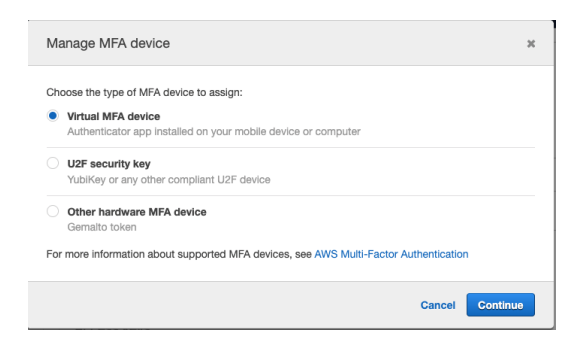

5) At this point, please ensure you have Google Authenticator installed on your mobile device.

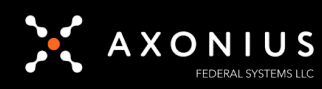

6) Click on "Show QR code" and "Show secret key"

| 1. Install a compat<br>See a list of comp                             | ble app on your mobile device or computer<br>batible applications                                                                          |      |
|-----------------------------------------------------------------------|----------------------------------------------------------------------------------------------------|------|
| 2. Use your virtual                                                   | MFA app and your device's camera to scan the QR code                                                                                       |      |
|                                                                       | *                                                                                                    |      |
| 망전                                                                    |                                                                                                    |      |
| - 200                                                                 |                                                                                                    |      |
| - 42                                                                  |                                                                                                    |      |
|                                                                       |                                                                                                    |      |
| 1 6223                                                                |                                                                                                    |      |
|                                                                       |                                                                                                    |      |
|                                                                       |                                                                                                    |      |
| Alternatively, you                                                    | can type the secret key. Hide secret key ?                                                                                                 |      |
| Alternatively, you                                                    | can type the secret key. Hide secret key (2)<br>IR2JJUZDLENGR77TME4JIR2SOUGY2CRVRAHJ2LHE2QSBUTZ275G                                        | 7HU  |
| Alternatively, you<br>KFWG7CJHXC:                                     | can type the secret key. Hide secret key (2)<br>IR2JUJ20LEN6R77ME4JIR230UQY2CRVRAHJ2LHE2QSBUTZ2750                                         | 17HU |
| Alternatively, you<br>KFWG7CJHXC:<br>3. Type two consec<br>MFA code 1 | can type the secret key. (2)<br>II2JUU2DLENBR77ME4.IIR23OUQY2CRVRAHJ2LHE2QSBUT22750<br>II2JUU2DLENBR77ME4.IIR23OUQY2CRVRAHJ2LHE2QSBUT22750 | i7HU |
| Alternatively, you<br>KFWG7CJHXC<br>3. Type two consec<br>MFA code 1  | can type the secret key. Hide secret key (2)<br>IR2JUI2OLENRR77ME4JIR23OUQY2CRVRAHJ2LHE2QSBUTZ275C<br>uttive MFA codes below               | i7HU |

- 7) Copy the Secret key to a text pad, as the information is needed for the AWS Adapter in Axonius.
- 8) Enroll Google Authenticator and apply the codes generated, and click "Assign MFA"

| Set up virtual !                                                                                       | MFA device |        |          | ×   |  |
|----------------------------------------------------------------------------------------------------|------------|--------|----------|-----|--|
| 1. Install a compatible app on your mobile device or computer<br>See a list of compatible applications |            |        |          |     |  |
| 2. Use your virtual MFA app and your device's camera to scan the QR code                               |            |        |          |     |  |
| Alternatively, you can type the secret key. Hide secret key [2]                                        |            |        |          |     |  |
| HCJJBUZ7TNHFDLVWAGEPW25FWYWMKFAC5FRCV7WQLK67XJTKJHV2SLL47XNDEPC5                                       |            |        |          |     |  |
| 3. Type two consecutive MFA codes below                                                                |            |        |          |     |  |
| MFA code 1                                                                                             | 597893     |        |          |     |  |
| MFA code 2                                                                                             | 734453     |        |          |     |  |
|                                                                                                    |            | Cancel | Previous | MFA |  |

9) Click "Close" on the popup

| Set up virtual MFA device                                                                       | ж     |
|-------------------------------------------------------------------------------------------------|-------|
| You have successfully assigned virtual MFA<br>This virtual MFA will be required during sign-in. |       |
|                                                                                                 | Close |

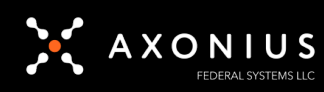

10) Copy the ARN next to "Assigned MFA device" and paste it with the Secret that was copied to the text pad.

| <ul> <li>Access management</li> </ul> | Permissions Groups (1) T         | ans (2) Security credentials Access Advisor                   |  |  |  |
|---------------------------------------|----------------------------------|---------------------------------------------------------------|--|--|--|
| User groups                           |                                  | aga (E) Geodiniy Geodeniala Accesa Aunaon                     |  |  |  |
| Users                                 | Sign-in credentials              |                                                               |  |  |  |
| Roles                                 | Summany                          | User does not have console management access                  |  |  |  |
| Policies                              | Guinnary                         | MFA is required when signing in. Learn more                   |  |  |  |
| Identity providers                    |                                  | Dischied   Masses                                             |  |  |  |
| Account settings                      | Console password Disabled Manage |                                                               |  |  |  |
| c .                                   | Assigned MFA device              | arn:aws:iam::005832226317:mfa/svc_awscheck (Virtual)   Manage |  |  |  |
| <ul> <li>Access reports</li> </ul>    | Signing certificates             | None A                                                        |  |  |  |
| Access analyzer                       |                                  | -                                                             |  |  |  |

From this point you should be able to pick back up at the AWS Adapter documentation and proceed forward.